1. สร้างพื้นที่ทำงานโดยกำหนดให้มีกวามกว้าง 400 pixels สูง 400 pixels

| New                              | ×                     |
|----------------------------------|-----------------------|
| Name: Untitled-2                 | ОК                    |
| Preset: Custom                   | Cancel                |
| Width: 400 pixels 💌              | Save Preset           |
| Height: 400 pixels               | Delete Preset         |
| Resolution: 72 pixels/cm         |                       |
| Color Mode: RGB Color 💌 8 bit 💌  | Internet Cinet        |
| Background Contents: Transparent | image size:<br>468.8K |
| (😮 Advanced                      |                       |

- 2. ตั้งค่าสี background colorเป็นสีส้ม และ foreground color เป็นสีเหลือง
- 3. เทสีพื้นหลังให้เป็นสีเหลือง

4. เลือกคำสั่ง Filter>Sketch>Halftone Pattern....

|   | <u>L</u> ayer | <u>S</u> elect | Fil <u>t</u> er | ⊻iew              | <u>W</u> indow | <u>H</u> elp     |   |                   |
|---|---------------|----------------|-----------------|-------------------|----------------|------------------|---|-------------------|
|   |               |                | Pola            | ar Coor           | dinates        | Ctrl+F           |   | pixels/inch 🚽 Fro |
| İ |               |                | Extr<br>Filte   | ract<br>er Galler | rv             | Alt+Ctrl+X       |   |                   |
|   |               |                | Liqu            | iifv              | · · · ·        | Shift+Ctrl+X     |   |                   |
|   |               |                | Pati            | tern Ma           | ker            | Alt+Shift+Ctrl+X |   |                   |
|   |               |                | Van             | ishina F          | Point          | Alt+Ctrl+V       |   |                   |
|   |               |                |                 |                   |                |                  | _ |                   |
|   |               |                | Arti            | stic              |                |                  |   |                   |
|   |               |                | Blur            |                   |                |                  | Ľ |                   |
|   |               |                | Bru             | sh Strol          | kes            |                  | ! |                   |
|   |               |                | Dist            | ort               |                |                  |   |                   |
|   |               |                | INOIS<br>Dive   | je<br>Jaka        |                |                  |   |                   |
|   |               |                | Pixe            | ale<br>der        |                |                  |   |                   |
|   |               |                | Sha             | rnen              |                |                  | , |                   |
|   |               |                | Ske             | rpon<br>tch       |                |                  | N | Bas Relief        |
|   |               |                | Stv             | ize               |                |                  | Þ | Chalk & Charcoal  |
|   |               |                | Tex             | ture              |                |                  | ۶ | Charcoal          |
|   |               |                | Vide            | :0                |                |                  | ۲ | Chrome            |
|   |               |                | Oth             | er                |                |                  | ١ | Conté Crayon      |
|   |               |                |                 |                   |                |                  | - | Graphic Pen       |
|   |               |                | Digi            | marc              |                |                  | - | Halftone Pattern  |
|   |               |                |                 |                   |                |                  |   | Note Paper        |
|   |               |                |                 |                   |                |                  |   | Photocopy         |
|   |               |                |                 |                   |                |                  |   | Plaster           |
|   |               |                |                 |                   |                |                  |   | Reticulation      |
|   |               |                |                 |                   |                |                  |   | Stamp             |
|   |               |                |                 |                   |                |                  |   | Torn Edges        |
|   |               |                |                 |                   |                |                  |   | Water Paper       |

| faircone Pattern (100%) |   |   |                    |
|-------------------------|---|---|--------------------|
|                         |   | × | × OK<br>Cancel     |
|                         |   |   | Halftone Pattern   |
|                         |   |   | Contrast 50        |
|                         |   | _ | Easen () for large |
|                         |   |   |                    |
|                         |   |   |                    |
|                         |   |   | Halftone Pattern   |
|                         |   |   |                    |
|                         |   |   |                    |
|                         |   |   |                    |
| - + 100%                | 3 |   |                    |

- 5. ปรับแต่งค่า Size : 12, Contrast : 50, Pattern Type : Line หรือแล้วแต่เห็นสมควร เสร็จแล้วคลิก OK
- 6. ไปที่เมนู Edit > Transform เลือก Rotate 90° CW ให้เส้นหมุนตั้งขึ้น

| Edit Image Layer                                           | Select Filter                                            | View Window Help                               |
|------------------------------------------------------------|----------------------------------------------------------|------------------------------------------------|
| Undo State Chang<br>Step Forward<br>Step Backward          | e Ctrl+Z<br>Shft+Ctrl+Z<br>Alt+Ctrl+Z                    | 9 Box 0                                        |
| Fade                                                       | Shft+Ctrl+F                                              |                                                |
| Cut<br>Copy<br>Copy Merged<br>Paste<br>Paste Into<br>Clear | Ctrl+X<br>Ctrl+C<br>Shft+Ctrl+C<br>Ctrl+V<br>Shft+Ctrl+V |                                                |
| Check Spelling<br>Find and Replace 1                       | iext                                                     |                                                |
| Stroke                                                     |                                                          |                                                |
| Free Transform                                             | Ctrl+T                                                   |                                                |
| Transform                                                  | •                                                        | Again Shft+Ctrl+T                              |
| Define Brush<br>Define Pattern<br>Define Custom Sha        | ipe                                                      | Scale<br>Rotate<br>Skew                        |
| Purge                                                      | +                                                        | Distort<br>Perspective                         |
| Color Settings<br>Preset Manager<br>Preferences            | Shft+Ctrl+K<br>▶                                         | Rotate 180°<br>Rotate 90° CW<br>Rotate 90° CCW |

โดย ศูนย์คอมพิวเตอร์ มหาวิทยาลัยศิลปากร

×

- Fil<u>t</u>er <u>V</u>iew <u>W</u>indow <u>H</u>elp Polar Coordinates Ctrl+F Front Image • Polar Coordinate Alt+Ctrl+X Extract... Shft+Ctrl+X Liquify... OK Pattern Maker... Alt+Shft+Ctrl+X Cancel Artistic Blur Brush Strokes Diffuse Glow... Distort ۲ Noise Displace... Pixelate Glass... Render Ocean Ripple... - 100% + Sharpen Pinch... • Rectangular to Polar Polar Coordinates.. Sketch C Polar to Rectangular Stylize Ripple...
- 7. ไปที่เมนู Distort > Polar Coordinates เลือก Rectangular to Polar

8. จะได้ รูปดังนี้ เพื่อนำไปพัฒนาและปรับสีตามใจชอบ

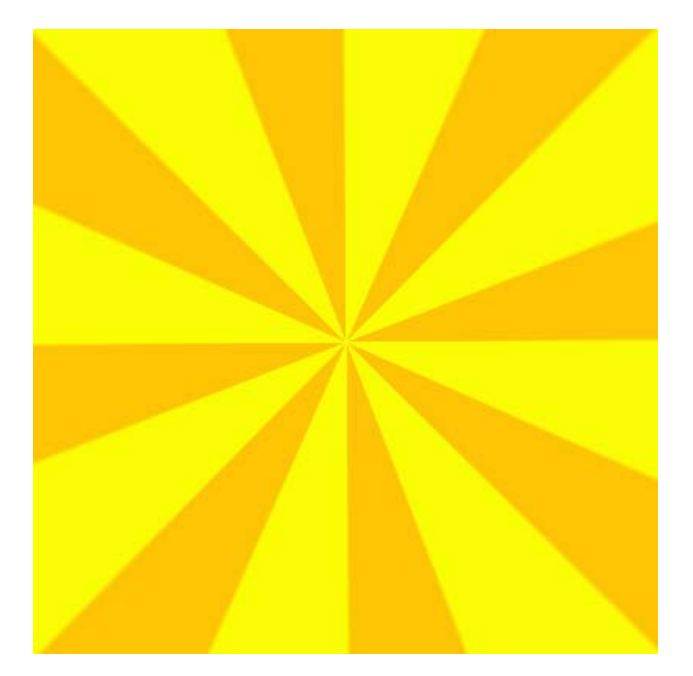